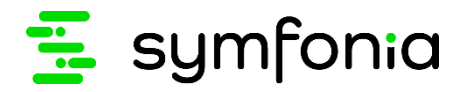

# Symfonia ERP Handel/Symfonia Handel

Podatek za alkohol w opakowaniach do 300 ml, podatek cukrowy – raporty Smart Bl

Producent zastrzega sobie prawo dokonywania w rozwiązaniu zmian i udoskonaleń nieujętych w niniejszej dokumentacji. Wszelkie prawa zastrzeżone. Żadna część tej pracy nie może być powielana, czy rozpowszechniana w jakiejkolwiek formie i jakikolwiek sposób (elektroniczny, mechaniczny) włącznie z fotokopiowaniem, nagrywaniem na nośniki magnetyczne, optyczne, magneto-optyczne lub przy użyciu innych systemów, bez pisemnej zgody wydawcy.

| 1     | Wstęp                                                                             | 3  |
|-------|-----------------------------------------------------------------------------------|----|
| 2     | Podatek za alkohol w opakowaniach do 300 ml                                       | 3  |
| 2.1   | OGÓLNE ZASADY DOTYCZĄCE PARAMETRÓW                                                | 3  |
| 2.2   | USTAWIANIE WYMIARÓW KONTRAHENTA I TOWARÓW NA DOKUMENTACH SPRZEDAŻY ORAZ<br>ZAKUPU | 4  |
| 2.3   | GENEROWANIE RAPORTU PODATKU ZA ALKOHOL W OPAKOWANIACH DO 300 ML                   | 6  |
| 3     | Podatek cukrowy                                                                   | 9  |
| 3.1   | INSTALACJA AUTOMATYCZNA Z WYKORZYSTANIEM MODUŁU 1                                 | 0  |
| 3.2   | USTAWIANIE WYMIARÓW KONTRAHENTA I TOWARÓW NA DOKUMENTACH SPRZEDAŻY ORAZ ZAKUPU    | 1  |
| 3.3   | GENEROWANIE RAPORTU PODATKU CUKROWEGO 1                                           | 4  |
| 3.3.1 | MECHANIZM WYLICZANIA PODATKU CUKROWEGO 1                                          | 7  |
| 3.4   | GENEROWANIE DEKLARACJI CUK-2 1                                                    | 8  |
| 3.5   | ŁADOWANIE DEKLARACJI CUK-2 Z PLIKU XML                                            | 25 |

## 1 Wstęp

(i

Realizowane rozwiązanie dotyczy obliczania przez system Symfonia ERP Handel/Symfonia Handel podatku za alkohol w opakowaniach do 300 ml oraz podatku cukrowego.

### 2 Podatek za alkohol w opakowaniach do 300 ml

Od 1 stycznia 2021 roku hurtownicy napojów alkoholowych o objętości mniejszej niż 300 ml są zobowiązani do wnoszenia specjalnej opłaty. Obowiązek ten dotyczy hurtowni zaopatrujących punkty sprzedaży detalicznej posiadających zezwolenia na sprzedaż napojów alkoholowych przeznaczonych do spożycia poza miejscem sprzedaży. Wysokość opłaty dodatkowej wynosi 25 zł za litr 100% alkoholu w opakowaniach do 300 ml wprowadzonego do sprzedaży.

### 2.1 Ogólne zasady dotyczące parametrów

Raporty w Smart Bi dotyczące podatku za alkohol w opakowaniach do 300 ml mogą zostać zainstalowane automatycznie. W tym celu należy przenieść pliki dołączone do niniejszej dokumentacji: *Symfonia.PodatekCukrowy.dll, NLog.dll* do katalogu Modules\HM (chyba, że ścieżka do modułu została zmieniona w pliku konfiguracyjnym *amhmsql.exe.config* znajdującym się w głównym katalogu Handlu).

Instalacja z wykorzystaniem modułu pozwala zainstalować raporty dotyczące podatku za alkohol w opakowaniach do 300 ml oraz podatku cukrowego.

Po uruchomieniu Symfonia ERP Handel/Symfonia Handel na ekranie wyświetli się okno logowania, w którym należy zalogować się do systemu jako administrator. Wówczas na ekranie wyświetli się okno z zapytaniem o wykonanie aktualizacji instalatora Smart BI, gdzie należy kliknąć przycisk **OK**.

| Firma Okno Pomoc e8OK |                       |                                                                      |                      |
|-----------------------|-----------------------|----------------------------------------------------------------------|----------------------|
| Otwórz                |                       |                                                                      |                      |
|                       | \Xi symfonia          |                                                                      |                      |
|                       | Handel<br>Wersja 2022 |                                                                      |                      |
|                       |                       |                                                                      |                      |
|                       |                       | symfonia Wenja 2022                                                  |                      |
|                       |                       | ERP   Handel                                                         |                      |
|                       |                       | rytane                                                               |                      |
|                       |                       | Cry whence aduates/e instanton smart in a wersy voor is wersy voor i |                      |
|                       |                       |                                                                      |                      |
|                       |                       | Copyright © Symfonia sp. z o.o.                                      |                      |
|                       |                       | Wizelike prawa zastrzetone                                           |                      |
|                       |                       |                                                                      |                      |
|                       |                       |                                                                      |                      |
|                       |                       |                                                                      |                      |
| 🗲 symfonia            |                       |                                                                      | Admin 3 grudnia 2021 |

Po zakończeniu aktualizacji instalatora Smart BI na ekranie wyświetli się odpowiedni komunikat.

|                                   |                                                                                                    | _          |
|-----------------------------------|----------------------------------------------------------------------------------------------------|------------|
| Firma Cano Fornoc eBOK<br>Otheriz | Symfonia<br>tandel<br>tersja 2022<br>ERP I Handel<br>Informaçia<br>Ponythine zakadrasro aktualizacje instalatous Smart II do weny VODS |            |
| S symfonia                        | Copyright @ Symtonia sp. z o.o.<br>Wezelkie prawa zastrzeżone                                                                          | dinia 2021 |

W trakcie instalacji automatycznej z wykorzystaniem modułu wymiary na kontrahentach i towarach oraz pola własne na dokumentach sprzedaży i zakupu zakładają się automatycznie.

# 2.2 Ustawianie wymiarów kontrahenta i towarów na dokumentach sprzedaży oraz zakupu

W raporcie **Symfonia - podatek alkoholowy** wyświetlają się tylko te dokumenty zakupu i sprzedaży, dla których zostały ustawione odpowiednie wymiary.

Dla dokumentów sprzedaży nabywca powinien mieć ustawiony wymiar **Uwzględniaj faktury kontrahenta w podatku alkoholowym.** Natomiast dla dokumentów zakupu wymiar ten powinien mieć zaznaczony dostawca. Dodatkowo towary dodane do dokumentów zakupu/sprzedaży, powinny mieć ustawione wymagane wymiary. Aby ustawić wymiary na nabywcy/dostawcy, należy przejść do kartoteki kontrahentów (*Kartoteki>Kontrahenci*) i otworzyć okno danego kontrahenta. Okno kontrahenta można również otworzyć klikając dwukrotnie na kod kontrahenta widoczny na dokumencie zakupu lub sprzedaży.

Okno kontrahenta składa się z kilku zakładek, widocznych w dolnej części okna. W celu ustawienia wymaganych wymiarów należy przejść do zakładki **Wymiary**.

W zakładce należy zaznaczyć wymiar **Uwzględniaj faktury kontrahenta w podatku alkoholowym**. W tym celu należy przejść do trybu edycji klikając w przycisk **Edytuj** widoczny w prawym górnym rogu okna oraz zaznaczyć checkboxem wartość wymiaru. Wprowadzone zmiany należy zapisać korzystając z przycisku **Zapisz**. Przycisk **Anuluj** zamyka tryb edycji bez zapisania wprowadzonych zmian.

| 🔒 Kontrahent : "Arged" Handel. Komis, Usługi mgr inż Je                    |                     |  |  |  |  |  |  |  |  |
|----------------------------------------------------------------------------|---------------------|--|--|--|--|--|--|--|--|
| 🚨 "Arged" Handel. Komis, Usługi mgr inż Je                                 | 🖌 🖉 Zapisz 🥝 Anuluj |  |  |  |  |  |  |  |  |
| Wymiary:                                                                   |                     |  |  |  |  |  |  |  |  |
| Nazwa                                                                      | Wartość             |  |  |  |  |  |  |  |  |
| Uwzględniaj faktury kontrahenta w podatku alkoholowym                      |                     |  |  |  |  |  |  |  |  |
| Uwzględniaj faktury kontrahenta w podatku cukrowym                         |                     |  |  |  |  |  |  |  |  |
| Przedstawiciel                                                             |                     |  |  |  |  |  |  |  |  |
|                                                                            |                     |  |  |  |  |  |  |  |  |
|                                                                            |                     |  |  |  |  |  |  |  |  |
|                                                                            |                     |  |  |  |  |  |  |  |  |
|                                                                            |                     |  |  |  |  |  |  |  |  |
|                                                                            |                     |  |  |  |  |  |  |  |  |
|                                                                            |                     |  |  |  |  |  |  |  |  |
|                                                                            |                     |  |  |  |  |  |  |  |  |
|                                                                            |                     |  |  |  |  |  |  |  |  |
|                                                                            |                     |  |  |  |  |  |  |  |  |
|                                                                            |                     |  |  |  |  |  |  |  |  |
|                                                                            |                     |  |  |  |  |  |  |  |  |
| Kontra <u>h</u> ent Inn <u>e W</u> ymiary U <u>m</u> owy Kont <u>a</u> kty |                     |  |  |  |  |  |  |  |  |

W celu ustawienia odpowiednich wymiarów towaru należy przejść do kartoteki towarów (*Kartoteki>Towary*), a następnie otworzyć formatkę wybranego towaru dwuklikiem. Okno towaru można również otworzyć klikając dwukrotnie na kod towaru widoczny na dokumencie zakupu lub sprzedaży.

Na ekranie wyświetli się okno składające się z kliku zakładek widocznych w dolnej części okna. W celu ustawienia wymaganych wymiarów należy przejść do zakładki **Wymiary**.

W zakładce należy przejść do trybu edycji, klikając przycisk **Edytuj** widoczny w prawym górnym rogu okna oraz ustawić poniższe wymiary:

- Zawartość alkoholu w % wpisując ręcznie procentową zawartość alkoholu w napoju;
- Napój alkoholowy zaznaczając checkboxem wartość wymiaru;
- Pojemność w ml wpisując ręcznie pojemność napoju wyrażoną w ml.

Należy pamiętać, że tylko napoje alkoholowe w opakowaniach do 300 ml włącznie, które mają zaznaczony wymiar Napój alkoholowy będą wyświetlać się w raporcie Symfonia - podatek alkoholowy.

Wprowadzone zmiany należy zapisać korzystając z przycisku **Zapisz**. Przycisk **Anuluj** zamyka tryb edycji bez zapisania wprowadzonych zmian.

Użytkownik ma również możliwość ustawienia wymiarów dokumentów sprzedaży/zakupu. Należy otworzyć okno dokumentu, kliknąć przycisk **Informacje** widoczny w pracy górnym rogu okna, a następnie kliknąć **Własne pola**.

| •  | Fa         | ktura 0009/21/FVS/13                  |            |         |                 |              |                        |            |        |        |                                   |        |
|----|------------|---------------------------------------|------------|---------|-----------------|--------------|------------------------|------------|--------|--------|-----------------------------------|--------|
|    | <b>)</b> [ | Faktura                               |            | sFVS    | 0009/21/FVS/1   | 3            |                        |            | 📄 e-Fa | aktura | 🕦 In <u>f</u> ormacje 🎡 Operacje  |        |
|    | Na         | abywca Odbiorca                       |            |         | ceny: 🔕 NETTO   | Data wystawi | enia: 202 <sup>.</sup> | 1-02-08    |        |        | Szczegóły dokumentu w Repozytor   | rium   |
| ĽĽ | ٥          | AGD Adam                              |            | - NIE   | 879.23.23.465   | Data sprzeda | ży: 202                | 1-02-08    |        |        | Operacje dla e-Faktury            |        |
|    |            |                                       |            |         | 010 20 20 100   | 💼 BANK W     | AR przel               | ew         | 3      | 0 dni  | Bentowność                        | Alt+Y  |
|    |            | AGD Adam                              |            |         |                 | Opis dakume  | entu                   |            |        |        |                                   |        |
|    | a.*        | Wąska 90                              | 22-400 Zam | ność    | PL              | Odebrany prz | ez: Ada                | m Wieczore | k      |        | Własne pola                       | Alt+G  |
|    |            |                                       |            |         |                 |              | ENTY                   |            | 1      | Tryb.  | Własne pola pozycji               | Utrl+G |
|    | LP         | K 1 4 500 1                           | 0          | )pis    |                 |              | PKWiU                  | llość      | Jm     | Cena   | Domysine wymiary pozy <u>c</u> ji | Alt+C  |
| -  | 1          | Kubus 500 ml                          |            |         |                 | 4            | FRWLI                  | 2          | szt    | 9      | Rejestry Vat                      |        |
|    |            |                                       |            |         |                 |              |                        |            |        |        | Dekretacje                        | Ctrl+E |
|    |            |                                       |            |         |                 |              |                        |            |        |        | Dokument w FK                     |        |
|    |            |                                       |            |         |                 |              |                        |            |        |        | Mototka                           | CHUN   |
|    |            |                                       |            |         |                 |              |                        |            |        |        | NUCalka                           | CUITIN |
|    |            |                                       |            |         |                 |              |                        |            |        |        |                                   |        |
|    |            |                                       |            |         |                 |              |                        |            |        |        |                                   |        |
|    |            |                                       |            |         |                 |              |                        |            |        |        |                                   |        |
|    |            |                                       |            |         |                 |              |                        |            |        |        |                                   |        |
|    |            |                                       |            |         |                 |              |                        |            |        |        |                                   |        |
|    |            |                                       |            |         |                 |              |                        |            |        |        |                                   |        |
|    |            |                                       |            |         |                 |              |                        |            |        |        |                                   |        |
|    |            |                                       |            |         |                 |              |                        |            |        |        |                                   |        |
|    |            |                                       |            |         |                 |              |                        |            |        |        |                                   |        |
|    |            | RG7I IC7ANG                           |            | WYL     | DANIE           |              |                        | Netto      | VAT    |        | Brutto                            |        |
| Ļ  | _          | 1 KULLIULUINS                         |            | PRZYGO  | OTOWANE         |              |                        | 19,00      |        | 4,37   | 23,37                             |        |
| L  | Ic         | owary <u>P</u> łatności I <u>n</u> ne | Wymjary    | 🔲 🎪 Cer | ntrala 📃 🤱 Admi | n            |                        |            |        |        |                                   |        |

Na ekranie wyświetli się okno, w którym użytkownik ma możliwość zaznaczenia wymiaru **Nie uwzględniaj w** raporcie podatku alkoholowego, jeśli pozycje dokumentu nie mają być wyświetlane w raporcie.

| 🔛 Własne pola                                   |         |
|-------------------------------------------------|---------|
| 0009/21/FVS/13                                  |         |
| 🖌 Zapisz 🔞 Anuluj 🧪 Edytuj 💥 Wyczyść            |         |
| Nazwa                                           | Wartość |
| Nie uwzględniaj w raporcie podatku alkoholowego |         |
| Nie uwzględniaj w raporcie podatku cukrowego    |         |
|                                                 |         |
|                                                 |         |
|                                                 |         |
|                                                 |         |
|                                                 |         |
|                                                 |         |
|                                                 |         |
|                                                 |         |
|                                                 |         |
|                                                 |         |
|                                                 |         |

### 2.3 Generowanie raportu podatku za alkohol w opakowaniach do 300 ml

W celu otwarcia raportu **Symfonia – Podatek alkoholowy** należy przejść do okna wykresów, rozwijając na górnym pasku okna zakładkę **Kartoteki** i kliknąć przycisk **Wykresy**.

| Fin | ma    | Kartoteki Zestawienia BI | Smart BI Okno Por | moc eBOK VBA     |
|-----|-------|--------------------------|-------------------|------------------|
| >   | Dol   | Sprzedaż                 | Ctrl+Shift+1      |                  |
| >   | 720   | Sprzedaż (klasyczny)     | Ctrl+1            |                  |
| -   | 201   | Magazyn                  | Ctrl+Shift+2      |                  |
| ~   | Kar   | Zakup                    | Ctrl+Shift+3      |                  |
|     |       | Dostawy                  | Ctrl+Shift+D      | symponia         |
|     |       | Płatności                | Ctrl+Shift+4      |                  |
|     |       | Rezerwacje               | Ctrl+Shift+W      | fonia ERP Handel |
|     |       | Zamówienia obce          | Ctrl+Shift+5      | 2022             |
|     |       | Zamówienia obce (kla     | syczny) Ctrl+5    |                  |
|     |       | Zamówienia własne        | Ctrl+Shift+6      |                  |
| ~   | Poc   | Towary                   | Ctrl+Shift+7      |                  |
|     |       | Kontrahenci              | Ctrl+Shift+8      |                  |
|     |       | Pracownicy               | Ctrl+9            |                  |
|     |       | Urzędy                   | Ctrl+0            |                  |
| >   | Cor   | Osoby                    |                   |                  |
| ZI  | ecer  | Zlecenia                 |                   |                  |
| U   | staw  | Raporty                  | Ctrl+R            |                  |
| K   | oknit | Ustawienia               | Ctrl+U            |                  |
|     | okpii | Kokpit Bl                | Ctrl+B            |                  |
|     |       | Wykresy                  | Ctrl+W            |                  |
|     |       | Kalendarz                |                   |                  |
|     |       | Kontakty                 |                   |                  |
|     |       | Oferty                   |                   |                  |
|     |       |                          |                   |                  |

Na ekranie wyświetli się okno **Lista wykresów.** Po kliknięciu na katalog **Dodatkowe** pojawi się tabela z listą wykresów przypisanych do wybranego katalogu. Kolumny tabeli przedstawiają kolejno:

- nazwę wykresu;
- pole wyboru Opcje określające czy filtr zawężający dane dla wykresu, ma być wyświetlony podczas tworzenia wykresu (zaznaczone – filtr będzie wyświetlany, odznaczone – filtr nie będzie wyświetlany);
- pole wyboru Aktywny określające czy wykres jest dostępny na liście szybkiego wyboru (zaznaczone jest dostępny, odznaczone nie jest dostępny).

W celu wyświetlenia wykresu należy go zaznaczyć i kliknąć przycisk **Wykonaj** widoczny w prawym górnym rogu okna.

| 🔒 Lista raportów |                                   |                   |
|------------------|-----------------------------------|-------------------|
|                  |                                   | 🆺 Wykonaj  💥 Usuń |
| Katalog          | Nazwa                             | ▲ Op Aktywny      |
| Kontrahenci      | \Xi Symfonia - podatek alkoholowy |                   |
| Sprzedaż         | ร Symfonia - podatek cukrowy      |                   |
| Zakup            |                                   |                   |
| Pieniądze        |                                   | 1                 |
| Towary           |                                   |                   |
| Kontrahent       |                                   |                   |
| Towar            |                                   |                   |
| Dodatkowe        |                                   |                   |
|                  |                                   |                   |
|                  |                                   |                   |
|                  |                                   |                   |
|                  |                                   |                   |
|                  |                                   |                   |
|                  |                                   |                   |
|                  |                                   |                   |
|                  |                                   |                   |
|                  |                                   |                   |
|                  |                                   |                   |
|                  |                                   |                   |
|                  |                                   |                   |
|                  |                                   |                   |
|                  |                                   |                   |
|                  |                                   |                   |

Na ekranie wyświetli się okno raportu, zawierające tabelę przedstawiającą wartość podatku za alkohol w opakowaniach do 300 ml z faktur konkretnych kontrahentów.

| Sage Symfonia Handel 2021.1 - Demo - | Symfonia - poda | atek alkoholow   | y *            |         |                |               |                  |                  |           |                        | X               |
|--------------------------------------|-----------------|------------------|----------------|---------|----------------|---------------|------------------|------------------|-----------|------------------------|-----------------|
| Plik Edycja Tabela Wykres Widok      | Pomoc           |                  |                |         |                |               |                  |                  |           |                        |                 |
| 🔝 • 📇 • 🔁 • 🔁 •                      | Wykres: 📊 Słu   | pkowy            | - 🏨            | 📅 - 🗐 🥎 |                |               |                  |                  |           |                        |                 |
|                                      |                 |                  |                |         |                |               |                  |                  |           |                        |                 |
| Pokaż pierwszych: Wszystkie          | Podsumow        | anie według: 🛛 🕅 | vbierz         | - 🔽     |                |               |                  |                  |           |                        |                 |
|                                      | 5               |                  | / + ···        |         |                |               |                  |                  |           |                        |                 |
| Data wystawienia                     |                 |                  |                |         |                |               |                  |                  |           |                        |                 |
|                                      | Liczba litrów a | alkoholu Wa      | rtość podatku  |         |                |               |                  |                  |           |                        |                 |
|                                      |                 |                  |                |         |                |               |                  |                  |           | Suma końcowa           | 1 4 4           |
|                                      | Rok 🔺           | Miesiąc          | ▲ Kontrahent ▲ | NIP •   | Kod faktury +  | Towar 🔺       | Ilość opakowań 🔺 | Pojemność +      | Zawarto 🔺 | Liczba litrów alkoholu | Wartość podatku |
|                                      | + 2021          | + luty           | + AGD Adam     |         |                | . + alkohol 2 | - 2,00           | <del>+</del> 300 | 5.00%     | 0,031                  | 0,75 zł         |
|                                      |                 |                  |                |         |                | - alkohol 3   | ÷ 3,00           | * 300            | 40.00%    | 0,361                  | 9,00 zł         |
|                                      |                 |                  |                |         | + 0003/21/FVS/ | . + alkohol 4 | + 6,00           | + 200            | 10.00%    | 0,121                  | 3,00 zł         |
|                                      | 909             |                  |                |         |                |               |                  |                  |           |                        |                 |
| Dodaj do Obszar filtrowania 👻        |                 |                  |                |         |                |               |                  |                  |           |                        |                 |

Kolumny tabeli przedstawiają kolejno:

- Rok wystawienia dokumentu sprzedaży;
- Miesiąc miesiąc wystawienia dokumentu sprzedaży;
- Kontrahenta kontrahent, dla którego został wystawiony dokument sprzedaży;
- NIP numer NIP firmy, na którą został wystawiony dokument sprzedaży;
- Kod faktury;
- Towar towar, który został objęty podatkiem alkoholowym;
- Ilość opakowań ilość opakowań towaru objętego podatkiem;
- Pojemność opakowania w ml pojemność opakowania towaru wyrażona w ml;
- Zawartość alkoholu w % zawartość alkoholu w napoju, wyrażona w procentach;

• Liczba litrów alkoholu – liczba litrów alkoholu, wyliczona według wzoru:

Liczba litrów alkoholu = ilość opakowań × pojemność × zawartość alkoholu w procentach

Przykładowo: Dla kontrahenta została wystawiona faktura za zakup 20 sztuk napoju alkoholowego o pojemności 300 ml i zawartości alkoholu 5,00%. Liczba litrów alkoholu wynosi 0,3 ( $20 \times 0,30 \times 0,05$ )

• Wartość podatku – wartość podatku za alkohol w opakowaniach do 300 ml, wyliczona według wzoru:

 $Wartość podatku = liczba litrów alkoholu \times 25 zł$ 

Przykładowo: Wartość podatku obliczona dla kontrahenta, dla którego została wystawiona faktura za zakup 20 sztuk napoju alkoholowego o pojemności 300 ml i zawartości alkoholu 5,00% wynosi 7,5 zł,  $(0,3l \times 25)$ .

| Przeciągnij                                                      | Przeciągnij tutaj pola filtrowania |                  |                 |                |             |                  |                  |           |                        |                 |  |
|------------------------------------------------------------------|------------------------------------|------------------|-----------------|----------------|-------------|------------------|------------------|-----------|------------------------|-----------------|--|
| Liczba litrów alkoholu Wartość podatku Przedagniji tutaj kolunny |                                    |                  |                 |                |             |                  |                  | 1.1       |                        |                 |  |
|                                                                  |                                    |                  |                 |                |             |                  |                  |           | Suma końcowa           |                 |  |
| R 🔺                                                              | Miesiąc 🔺                          | Kontrahent 🔺     | NIP 🔺           | Kod faktury 🔺  | Towar 🔺     | Ilość opakowań 🔺 | Pojemność 🔺      | Zawarto 🔺 | Liczba litrów alkoholu | Wartość podatku |  |
| - 2021                                                           | - luty                             | → AGD Adam       | ▼ 879-23-23-465 | - 0002/21/FVS/ |             | · 2,00           | <del>+</del> 300 | 5.00%     | 0,031                  | 0,75 zł         |  |
|                                                                  |                                    |                  |                 |                | → alkohol 3 | <b>= 3,00</b>    | <b># 300</b>     | 40.00%    | 0,361                  | 9,00 zł         |  |
|                                                                  |                                    |                  |                 |                |             | <b># 6,00</b>    | · 200            | 10.00%    | 0,121                  | 3,00 zł         |  |
|                                                                  |                                    | ✓ Firma Demonstr | · 000-000-00-00 | ▼ 0004/21/FVS/ |             | - 5,00           | ÷ 300            | 40.00%    | 0,61                   | 15,00 zł        |  |

Użytkownik może filtrować pozycje zamówienia po kolumnach tabeli . W tym celu należy najechać na dany nagłówek kolumny i rozwinąć przycisk 🛐, a następnie wybrać odpowiedni filtr zaznaczając checkbox przy wartości. Po zaznaczeniu wybranych wartości należy zamknąć okno przyciskiem **OK**. Wyświetlą się wszystkie pozycje towarów zgodne z zaznaczonymi filtrami.

| Przeciągnij |             |                     |                                                                                                    |
|-------------|-------------|---------------------|----------------------------------------------------------------------------------------------------|
| Liczba litr | ów alkoholu | Wartość podatku     |                                                                                                    |
| R *         | Miesiąc ▲   | Kontrahent AGD Adam | NID     Kod faktury       Image: Constraint of the second second s |

### 3 Podatek cukrowy

Od 1 stycznia 2021 roku producenci i hurtownicy wyrobów w postaci napojów oraz syropów będących środkiem spożywczym są zobowiązani do wnoszenia specjalnej opłaty. Podatek od cukru jest **sumą dwóch wartości stałej i zmiennej**. Na każdy litr napoju opłata wynosi:

- 0,50 zł opłaty stałej za zawartość cukrów w ilości równej lub mniejszej niż 5 g w 100 ml napoju lub za zawartość (w jakiejkolwiek ilości) co najmniej jednej substancji słodzącej;
- 0,05 zł opłaty zmiennej za każdy gram cukrów powyżej 5 g w 100 ml napoju.

Napoje z dodatkiem kofeiny lub tauryny są objęte **dodatkowa opłatą w wysokości 0,10 zł** w przeliczeniu na litr napoju.

**Niższa opłata** obejmuje napoje zawierające powyżej 5 g w 100 ml, w których udział masowy soku owocowego, warzywnego lub owocowo - warzywnego wynosi nie mniej niż 20% składu surowcowego lub będące roztworami węglowodanowo - elektrolitowymi. Na te napoje nakładana jest tylko część zmienna opłaty – 0,05 zł za każdy gram cukru powyżej 5 g w 100 ml napoju (nie nakłada się opłaty stałej).

Do obliczenia opłaty zawartość cukrów w 100 ml napoju jest zaokrąglana w górę do pełnego grama. Maksymalna wysokość opłaty wynosi 1,2 zł w przeliczeniu na 1 litr napoju.

#### 3.1 Instalacja automatyczna z wykorzystaniem modułu

Raporty w Smart Bi dotyczące podatku cukrowego mogą zostać zainstalowane automatycznie. W tym celu należy przenieść pliki dołączone do niniejszej dokumentacji: *Symfonia.PodatekCukrowy.dll*, *NLog.dll* do katalogu Modules\HM (chyba, że ścieżka do modułu została zmieniona w pliku konfiguracyjnym *amhmsql.exe.config* znajdującym się w głównym katalogu Handlu).

Instalacja z wykorzystaniem modułu pozwala zainstalować raporty dotyczące podatku cukrowego oraz podatku za alkohol w opakowaniach do 300 ml.

Po uruchomieniu Symfonia ERP Handel/Symfonia Handel na ekranie wyświetli się okno logowania, w którym należy zalogować się do systemu jako administrator. Wówczas na ekranie wyświetli się okno z zapytaniem o wykonanie aktualizacji instalatora Smart BI, gdzie należy kliknąć przycisk **OK**.

| Tema Uno Pono: elluk<br>Chudrz                                                                                                  |          |
|----------------------------------------------------------------------------------------------------|----------|
| E symfonia<br>Handel<br><sub>Wersja 2022</sub>                                                                                  |          |
| Wengia 2022<br>ERP I Handel<br>Pytanie<br>Cyr wykonać aktualizacje instalatora Smart III z venry V001 do venry V0057<br>Tak Nie |          |
| Copyright © Symfonia sp. z o.o.<br>Wicelike prawa zastrzebone                                                                   | nia 2021 |

Po zakończeniu aktualizacji instalatora Smart BI na ekranie wyświetli się odpowiedni komunikat.

| Firma Okno Pornoc eBOK |                                   |                                                                                                    |                      |
|------------------------|-----------------------------------|----------------------------------------------------------------------------------------------------|----------------------|
| Otwórz .               | symfonia<br>Handel<br>Wersja 2022 |                                                                                                    |                      |
|                        |                                   | Wergia 2022<br>ERP I Handel  formacja  Pomytihire zakończono akłualezeje instaliatora Smart III do wergi V005  CK |                      |
|                        |                                   | Copyright & Symfonia sp. z o.o.<br>Wzzelike prawa zastrzeżone                                                     |                      |
| 🗲 symfonia             |                                   |                                                                                                    | Admin 3 grudnia 2021 |

W trakcie instalacji automatycznej z wykorzystaniem modułu wymiary na kontrahentach i towarach oraz pola własne na dokumentach sprzedaży i zakupu zakładają się automatycznie.

# 3.2 Ustawianie wymiarów kontrahenta i towarów na dokumentach sprzedaży oraz zakupu

W kreatorze wykresu **Symfonia - podatek cukrowy** wyświetlają się tylko te dokumenty zakupu i sprzedaży, dla których zostały ustawione odpowiednie wymiary.

Dla dokumentów sprzedaży to nabywca powinien mieć ustawiony wymiar **Uwzględniaj faktury kontrahenta w podatku cukrowym.** Natomiast dla dokumentów zakupu wymiar ten powinien mieć zaznaczony dostawca. Dodatkowo towary dodane do dokumentów zakupu/sprzedaży, powinny mieć ustawione wymagane wymiary.

Aby ustawić wymiary na nabywcy lub dostawcy, należy przejść do kartoteki kontrahentów (*Kartoteki>Kontrahenci*) i otworzyć okno danego kontrahenta. Okno kontrahenta można również otworzyć klikając dwukrotnie na kod kontrahenta widoczny na dokumencie zakupu lub sprzedaży.

Okno kontrahenta składa się z kilku zakładek, widocznych w dolnej części okna. W celu ustawienia wymaganych wymiarów należy przejść do zakładki **Wymiary**.

W zakładce należy zaznaczyć wymiar **Uwzględniaj faktury kontrahenta w podatku cukrowym**. W tym celu należy przejść do trybu edycji klikając w przycisk **Edytuj** widoczny w prawym górnym rogu okna oraz zaznaczyć checkboxem wartość wymiaru. Wprowadzone zmiany należy zapisać korzystając z przycisku **Zapisz**. Przycisk **Anuluj** zamyka tryb edycji bez zapisania wprowadzonych zmian.

| 🔒 Kontrahent : Agura Sp. z.o.o.                                            |                   |
|----------------------------------------------------------------------------|-------------------|
| Agura Sp. z.o.o.                                                           | 🖌 Zapisz 🧭 Anuluj |
| Wymiary:                                                                   |                   |
| 💥 Wyczyść 🛛 🗎 Skopiuj do schowka                                           |                   |
| Nazwa                                                                      | Wartość           |
| Uwzględniaj faktury kontrahenta w podatku alkoholowym                      |                   |
| Uwzględniaj faktury kontrahenta w podatku cukrowym                         |                   |
| Dostawca                                                                   | $\checkmark$      |
| Odbiorca                                                                   | $\checkmark$      |
| Czas realizacji                                                            | Tekstowy          |
| Handlowiec                                                                 | Tekstowy          |
| Rozmiar kontrahenta                                                        | L                 |
| region kontrahenta                                                         | centrum           |
| aktywność kontrahenta                                                      | średnia aktywność |
| Typ handlowca                                                              | Kupiec            |
| Opiekun                                                                    | Gold              |
| Rodzaj kontrahenta                                                         | Stały krajowy     |
| Kontrahenci                                                                | Agura Sp. z o.o.  |
| Znaczniki: kontrahenci                                                     | 11                |
|                                                                            |                   |
|                                                                            |                   |
| l                                                                          |                   |
| Kontra <u>h</u> ent Inn <u>e W</u> ymiary U <u>m</u> owy Kont <u>a</u> kty |                   |

W celu ustawienia odpowiednich wymiarów towaru należy przejść do kartoteki towarów (*Kartoteki>Towary*), a następnie otworzyć formatkę wybranego towaru dwuklikiem. Okno towaru można również otworzyć klikając dwukrotnie na kod towaru widoczny na dokumencie zakupu lub sprzedaży.

Na ekranie wyświetli się okno składające się z kliku zakładek widocznych w dolnej części okna. W celu ustawienia wymaganych wymiarów należy przejść do zakładki **Wymiary**.

W zakładce należy przejść do trybu edycji, klikając przycisk **Edytuj** widoczny w prawym górnym rogu okna oraz ustawić odpowiednie wymiary:

- Udział soku owocowego powyżej 20% zaznaczając checkboxem wartość wymiaru, jeśli napój zawiera nie mniej niż 20 % soku owocowego, warzywnego lub owocowo warzywnego;
- Roztwór węglowodanowo elektrolitowy zaznaczając checkboxem wartość wymiaru, jeśli napój jest roztworem węglowodanowo - elektrolitowym;
- Zawiera kofeinę lub taurynę zaznaczając checkboxem wartość wymiaru, jeśli napój zawiera przynajmniej jedną z wymienionych substancji: taurynę lub kofeinę;
- Zawiera inne substancje słodzące zaznaczając checkboxem wartość wymiaru, jeśli napój zawiera inne substancje słodzące;
- Ilość gram cukru na 100 ml wpisując ręcznie ilość gram cukru na 100 ml, jeśli napój zawiera cukier;
- Napój słodzony zaznaczając checkboxem wartość wymiaru, jeśli napój zawiera cukier lub inne substancje słodzące;
- Pojemność w ml wpisując ręcznie pojemność napoju wyrażoną w ml.

Należy pamiętać, że tylko towary które mają zaznaczony wymiar Napój słodzony, będą wyświetlać się w raporcie Symfonia - podatek cukrowy.

| 🊵 Towar : Kubuś 500 ml              |                          |
|-------------------------------------|--------------------------|
| 🕌 Kubuś 500 ml                      | 🖌 🖉 Zapisz 🥝 Anuluj      |
| Wymiary:                            |                          |
| 💥 Wyczyść 🛛 🖶 Skopiuj do schowka    |                          |
| Nazwa                               | Wartość                  |
| Udział soku owocowego powyżej 20%   |                          |
| Roztwór węglowodanowo-elektrolitowy |                          |
| Zawiera kofeinę lub taurynę         |                          |
| Zawiera inne substancje słodzące    |                          |
| Ilość g cukru na 100 ml             | 6,00                     |
| Napój słodzony                      |                          |
| Zawartość alkoholu w %              | Kwota                    |
| Napój alkoholowy                    |                          |
| Pojemność w ml                      | 300                      |
| Gwarancja                           |                          |
| Waga towaru                         | Numeryczny długi (int64) |
| Części zamienne                     | Tekstowy                 |
| Kolor towaru                        | Słownik                  |
| trwałość towaru                     | Słownik                  |
| Punkt serwisowy                     | Stownik                  |
| Znaczniki: cenniki                  | Stownik                  |
| Długość gwarancji                   | Słownik                  |
| Jednostka logistyczna               | Stownik                  |
| Czas dostawy towaru                 | Słownik                  |
| Asortyment grup towarowych          | Słownik                  |
| Kategoria grup towarowych           | Stownik                  |
| Grupy towarowe                      | Stownik                  |
|                                     |                          |
|                                     |                          |
|                                     |                          |
| Iowar Ceny Inng Wymiary             |                          |

Wprowadzone zmiany należy zapisać korzystając z przycisku **Zapisz**. Przycisk **Anuluj** zamyka tryb edycji bez zapisania wprowadzonych zmian.

Użytkownik ma również możliwość ustawienia wymiarów dokumentów sprzedaży/zakupu. W tym celu należy otworzyć okno dokumentu, kliknąć przycisk **Informacje** widoczny w prawym górnym rogu okna, a następnie kliknąć **Własne pola**.

| 1  | <sup>1</sup> Fa | aktura 0009/21/FVS/13            |        |          |          |               |              |                             |               |     |        |                                    |        |
|----|-----------------|----------------------------------|--------|----------|----------|---------------|--------------|-----------------------------|---------------|-----|--------|------------------------------------|--------|
| Γ  |                 | Faktura                          |        | sP       | vs (     | )009/21/FVS/1 | 3            |                             |               | e-F | aktura | 🕦 Informacje 🎡 Operacje            |        |
| I, | N               | aby <u>w</u> ca <u>O</u> dbiorca |        |          | cer      | y: 🙆 NETTO    | Data wystawi | ienia: 202                  | 1-02-08       |     |        | Szczegóły dokumentu w Repozyt      | ərium  |
|    | <u>&amp;</u>    | AGD Adam                         |        | *        | NIP: 87  | 9-23-23-465   | Data sprzeda | ży: <b>202</b><br>(AB przel | 1-02-08<br>ew |     | 30 doi | Operacje dla e-Faktury             |        |
|    |                 | AGD Adam                         |        |          |          |               | Opis dokum   | entu                        |               |     | Jo an  | Rentowność                         | Alt+Y  |
|    | <b></b> *       | Wąska 90                         | 22-400 | Zamość   |          | PL            | Odebrany prz | ez: Ada                     | m Wieczore    | k   | 71     | Własne pola<br>Własne pola pozweji | Alt+G  |
|    | LP              |                                  |        | Opis     |          |               | IN DOKUM     | PKWiU                       | llość         | Jm  | Cena   | Domyślne wymiary pozy <u>cji</u>   | Alt+C  |
|    | 1               | Kubuś 500 ml                     |        |          |          |               | 4            | FKWILI                      | 2             | szt | 9      | Rejestry Vat                       |        |
|    |                 |                                  |        |          |          |               |              |                             |               |     |        | Dekretacje                         | Ctrl+E |
|    |                 |                                  |        |          |          |               |              |                             |               |     |        | Dokument w FK                      |        |
|    |                 |                                  |        |          |          |               |              |                             |               |     |        | Notatka                            | Ctrl+N |
|    |                 |                                  |        |          |          |               |              |                             |               |     |        |                                    |        |
|    |                 |                                  |        |          |          |               |              |                             |               |     |        |                                    |        |
|    |                 |                                  |        |          |          |               |              |                             |               |     |        |                                    |        |
|    |                 |                                  |        |          |          |               |              |                             |               |     |        |                                    |        |
|    |                 |                                  |        |          |          |               |              |                             |               |     |        |                                    |        |
|    |                 |                                  |        |          |          |               |              |                             |               |     |        |                                    |        |
|    |                 |                                  |        |          |          |               |              |                             |               |     |        |                                    |        |
|    |                 | ROTI ICTANO                      |        |          | WYDAN    | VIE           |              |                             | Netto         | VAT | 4.07   | Brutto                             |        |
| h  | Т               | owary Płatności Inne             | Wum    | iaru 🥅 🖌 | Centrala |               |              |                             | 19,00         |     | 4,37   | 23,37                              |        |
|    | <u>_</u>        |                                  |        |          | Cenudid  |               |              |                             |               |     |        |                                    |        |

Na ekranie wyświetli się okno, w którym użytkownik może zaznaczyć wymiar **Nie uwzględniaj w raporcie podatku cukrowego**, jeśli pozycje dokumentu nie mają być wyświetlane w raporcie.

| 🔛 Własne pola                                   |         |
|-------------------------------------------------|---------|
| 0009/21/FVS/13                                  |         |
| 🖋 Zapisz 🔞 Anuluj 🥖 Edytuj 💥 Wyczyść            |         |
| Nazwa                                           | Wartość |
| Nie uwzględniaj w raporcie podatku alkoholowego |         |
| Nie uwzględniaj w raporcie podatku cukrowego    |         |
|                                                 |         |
|                                                 |         |
|                                                 |         |
|                                                 |         |
|                                                 |         |
|                                                 |         |
|                                                 |         |
|                                                 |         |
|                                                 |         |
|                                                 |         |
|                                                 |         |

### 3.3 Generowanie raportu podatku cukrowego

W celu otwarcia raportu **Symfonia – Podatek cukrowy** należy przejść do okna wykresów, rozwijając na górnym pasku okna zakładkę **Kartoteki** i kliknąć przycisk **Wykresy**.

| Fir | ma    | Kartoteki | Zestawienia Bl     | Smart  | BI Okno      | Pom | юс   | eBOK | VBA |        |
|-----|-------|-----------|--------------------|--------|--------------|-----|------|------|-----|--------|
| >   | Dol   | Sprze     | edaż               |        | Ctrl+Shift+1 | 1   |      |      |     |        |
|     | 7     | Sprze     | edaż (klasyczny)   |        | Ctrl+1       |     |      |      |     |        |
| 1   | Zan   | Maga      | azyn               |        | Ctrl+Shift+2 | 2   |      |      |     |        |
| ~   | Kar   | Zaku      | р                  |        | Ctrl+Shift+3 | 3   | -    |      | 6   |        |
|     |       | Dosta     | awy                |        | Ctrl+Shift+[ | D   | S    | ym   | ης  | Dia    |
|     |       | Płatn     | ości               |        | Ctrl+Shift+4 | 4   |      |      |     |        |
|     |       | Rezer     | wacje              |        | Ctrl+Shift+\ | w   | on   | ia E | RP  | Handel |
|     |       | Zamó      | ówienia obce       |        | Ctrl+Shift+5 | 5   | 2022 | 2    |     |        |
|     |       | Zamó      | ówienia obce (klas | yczny) | Ctrl+5       |     |      |      |     |        |
|     |       | Zamó      | ówienia własne     |        | Ctrl+Shift+6 | 5   |      |      |     |        |
| •   | Poc   | Towa      | ry                 |        | Ctrl+Shift+7 | 7   |      |      |     |        |
|     |       | Kontr     | rahenci            |        | Ctrl+Shift+8 | 3   |      |      |     |        |
|     |       | Praco     | ownicy             |        | Ctrl+9       |     |      |      |     |        |
|     | 1     | Urzęc     | dy                 |        | Ctrl+0       |     |      |      |     |        |
| >   | Cor   | Osob      | У                  |        |              |     |      |      |     |        |
| z   | lecer | Zlece     | nia                |        |              |     |      |      |     |        |
| U   | staw  | Rapo      | rty                |        | Ctrl+R       |     |      |      |     |        |
| k   | oknit | Ustav     | vienia             |        | Ctrl+U       |     |      |      |     |        |
|     | окри  | Kokpi     | it Bl              |        | Ctrl+B       |     |      |      |     |        |
|     |       | Wykr      | esy                |        | Ctrl+W       |     |      |      |     |        |
|     |       | Kalen     | ıdarz              |        |              |     |      |      |     |        |
|     |       | Konta     | akty               |        |              |     |      |      |     |        |
|     |       | Ofert     | у                  |        |              |     |      |      |     |        |
|     |       |           |                    |        |              |     |      |      |     |        |

Na ekranie wyświetli się okno **Lista wykresów.** Po kliknięciu na katalog **Dodatkowe** pojawi się tabela z listą wykresów przypisanych do wybranego katalogu. Kolumny tabeli przedstawiają kolejno:

- nazwę wykresu;
- pole wyboru Opcje określające czy filtr zawężający dane dla wykresu, ma być wyświetlony podczas tworzenia wykresu (zaznaczone – filtr będzie wyświetlany, odznaczone – filtr nie będzie wyświetlany);
- pole wyboru Aktywny określające czy wykres jest dostępny na liście szybkiego wyboru (zaznaczone jest dostępny, odznaczone nie jest dostępny).

W celu wyświetlenia wykresu należy go zaznaczyć i kliknąć przycisk **Wykonaj** widoczny w prawym górnym rogu okna.

| 🔒 Lista raportów |                                   |                   |
|------------------|-----------------------------------|-------------------|
|                  |                                   | 🆺 Wykonaj  💥 Usuń |
| Katalog          | Nazwa                             | Aktywny           |
| Kontrahenci      | \Xi Symfonia - podatek alkoholowy |                   |
| Sprzedaż         | 🔄 Symfonia - podatek cukrowy      |                   |
| Zakup            |                                   |                   |
| Pieniądze        |                                   |                   |
| Towary           |                                   |                   |
| Kontrahent       |                                   |                   |
| Towar            |                                   |                   |
| Dodatkowe        |                                   |                   |
|                  |                                   |                   |
|                  |                                   |                   |
|                  |                                   |                   |
|                  |                                   |                   |
|                  |                                   |                   |
|                  |                                   |                   |
|                  |                                   |                   |
|                  |                                   |                   |
|                  |                                   |                   |
|                  |                                   |                   |
|                  |                                   |                   |
|                  |                                   |                   |
|                  |                                   |                   |
|                  |                                   |                   |
|                  |                                   |                   |
| Dodatkowe        |                                   |                   |

Na ekranie wyświetli się okno kreatora wykresu, zawierające tabelę przedstawiającą wartość podatku cukrowego z faktur konkretnych kontrahentów.

| Sage Symfonia Handel 2021.1 - Demo - S | ymfonia - podate                              | ek cukrowy *       |                                   |                 |                |            |            |         |              |            |               |                 | _ <b>— X</b>  |
|----------------------------------------|-----------------------------------------------|--------------------|-----------------------------------|-----------------|----------------|------------|------------|---------|--------------|------------|---------------|-----------------|---------------|
| Plik Edycja Tabela Wykres Widok        | Edycja Tabela Wykres Widok Pomoc              |                    |                                   |                 |                |            |            |         |              |            |               |                 |               |
| 🔝 + 🖶 + 🔁 - 🌄 🗊 + v                    | ] • 🚔 • 🔁 📮 • Wykres 🖬 Skapkowy • 🏨 🗱 • 💵 🗠 😮 |                    |                                   |                 |                |            |            |         |              |            |               |                 |               |
| Pokaż pierwszych: Wszystkie 🔻          | Podsumowan                                    | ie według: Wybierz |                                   | - 🏹             |                |            |            |         |              |            |               |                 |               |
| Data wystawienia                       | Ista wystawienia                              |                    |                                   |                 |                |            |            |         |              |            |               |                 |               |
|                                        | Liczba litrów                                 | Kwota podatku      |                                   |                 |                |            |            |         |              |            |               |                 |               |
|                                        | Dok +                                         | Minging A          | Kentrahant +                      | NTD +           | Ked fakturu 🔺  | Towar      | Nr.oorti A | Tlašć A | Cultier en + | Inno subst | Kafajaa lub 🔺 | Suma końcowa    | Market State  |
|                                        | × 2021                                        | - mesiąc -         | <ul> <li>Agura Sp. z o</li> </ul> | × 789-789-78-89 | x 0005/21/FVS/ | v Kubuś 1L | v parur –  | v 4.00  | ▼ 10         | v NIE      | NIE           | Liczba litrow 4 | Kwota podatku |
|                                        |                                               |                    | + AUTO Shop                       | - CZ606666645   | + 0001/21/FVS/ |            | -          | - 50,00 | ÷ 9          | - NIE      | NIE           | 25              | 5,00 zł       |
| Dodaj do Obszar filtrowania 💌          | 490                                           |                    |                                   |                 |                |            |            |         |              |            |               |                 |               |

Kolumny tabeli przedstawiają kolejno:

- Rok rok wystawienia dokumentu sprzedaży;
- Miesiąc miesiąc wystawienia dokumentu sprzedaży;
- Kontrahenta kontrahent, dla którego został wystawiony dokument sprzedaży;
- NIP numer NIP firmy, na który został wystawiony dokument sprzedaży;
- Kod faktury;
- Towar towar, który został objęty podatkiem cukrowym;
- Nr partii numer partii towaru;

- Cukier na 100 ml ilość cukru zaokrąglona w górę do pełnego grama, wyrażona w gramach na 100 ml napoju;
- Inne substancje słodzące informacja, czy w napoju znajdują się inne substancje słodzące;
- Kofeina lub tauryna informacja, czy w napoju znajduje się kofeina lub tauryna;
- Liczba litrów suma litrów wszystkich opakowań napoju;
- **Kwota podatku** wartość podatku cukrowego, wyliczona według omówionych poniżej wzorów w rozdziale 3.3.1 Mechanizm wyliczania podatku cukrowego.

| Przeciągnij tuta | rzeciągnij tutaj pola filtrowania                    |         |   |                 |                 |                |                |             |         |             |              |               |               |               |
|------------------|------------------------------------------------------|---------|---|-----------------|-----------------|----------------|----------------|-------------|---------|-------------|--------------|---------------|---------------|---------------|
| Liczba litrów    | Jacha litrów Kwota podatku Przedograg tudaj kolurnov |         |   |                 |                 |                |                |             |         |             |              |               |               |               |
|                  |                                                      |         |   |                 |                 |                |                |             |         |             |              |               | Suma końcowa  |               |
| Rok 🔺            | •                                                    | Miesiąc | • | Kontrahent 🔺    | NIP 🔺           | Kod faktury 🔺  | Towar 🔺        | Nr partii 🔺 | Ilość 🔺 | Cukier na 🔻 | Inne subst 🔻 | Kofeina lub 🔻 | Liczba litrów | Kwota podatku |
| · 2021           |                                                      |         |   | ✓ Agura Sp. z o | · 789-789-78-89 | - 0005/21/FVS/ | ✓ Kubuś 1L     | *           | - 4,00  | - 10        | + NIE        | NIE           | 41            | 1,00 zł       |
|                  |                                                      |         |   | → AUTO Shop     |                 | - 0001/21/FVS/ | ✓ Kubuś 500 ml | -           | ÷ 50,00 | ÷ 9         | - NIE        | NIE           | 25            | 5,00 zł       |

Użytkownik może filtrować pozycje zamówienia po kolumnach tabeli . W tym celu należy najechać na dany nagłówek kolumny i rozwinąć przycisk 🕥, a następnie wybrać odpowiedni filtr zaznaczając pole wyboru przy wartości. Po zaznaczeniu wybranych wartości należy zamknąć okno przyciskiem **OK**. Wyświetlą się wszystkie pozycje towarów zgodne z zaznaczonymi filtrami.

| Przeciągnij  | i tutaj pola filtrov | vania                                                                                                    |             |
|--------------|----------------------|----------------------------------------------------------------------------------------------------|-------------|
| Liczba litro | ów alkoholu          | Wartość podatku                                                                                                    |             |
| R▲<br>▼ 2021 | Miesiąc ▲<br>✓ luty  | Kontrahent     Image: AGD Adam       AGD Adam     Image: AGD Adam       AGD Adam     Image: AGD Adam       Firma Demonstration     Firma Demonstration | )<br>acyjna |
|              |                      | OK                                                                                                    | Anuluj      |

#### 3.3.1 Mechanizm wyliczania podatku cukrowego

Podatek cukrowy jest obliczany przez Symfonia ERP Handel/Symfonia Handel automatycznie na podstawie poniższych wzorów:

 Wartość podatku, gdy zawartość cukrów wynosi mniej lub równo 5 g w 100 ml napoju lub napój zawiera w jakiejkolwiek ilości co najmniej jedną substancję słodzącą.

Wartość podatku jest obliczana według wzoru:

*Kwota podatku* = *liczba litrów*  $\times$  0,50 *z*ł

Przykładowo: Kwota podatku obliczona dla kontrahenta, dla którego została wystawiona faktura za zakup 40 sztuk napoju o pojemności 100 ml i zawartości cukru 4 g na 100 ml wynosi 2 zł  $(4 \times 0.50 z^{2})$ .

• Wartość podatku, gdy zawartość cukrów wynosi powyżej 5 g w 100 ml napoju.

Wartość podatku jest obliczana według wzoru:

*Kwota podatku* = (*liczba litrów*  $\times$  0,50 *z*ł) + (*liczba gramów cukru powyżej* 5*g w* 100 *ml*  $\times$  0,05 *z*ł)

Przykładowo: Kwota podatku obliczona dla kontrahenta, dla którego została wystawiona faktura za zakup 48 sztuk napoju o pojemności 500 ml i zawartości cukru 10,40 g na 100 ml wynosi 12,30 zł, ponieważ  $(24 \times 0,50 zl) + (6 \times 0,05 zl)$ 

#### • Wartość podatku, gdy napój zawiera substancję słodzącą i kofeinę\taurynę.

Wartość podatku jest obliczana według wzoru:

*Kwota podatku* = *liczba litrów* × (0,50 zł + 0,10zł)

Przykładowo: Kwota podatku obliczona dla kontrahenta, dla którego została wystawiona faktura za zakup 120 sztuk napoju o pojemności 200 ml i zawierającego inną substancję słodzącą i kofeinę wynosi 14,40 zł, ponieważ  $24 \times (0,50 + 0,10)$ 

 Wartość podatku, gdy napój zawiera substancje słodząca, taurynę oraz zawartość cukrów wynosi powyżej 5 g w 100 ml napoju

Wartość podatku jest obliczana według wzoru:

*Kwota podatku = liczba litrów* [(0,50 z + 0,10 z) + (liczba gramów cukru powyżej 5g w 100 ml × 0,05 z)]

Przykładowo: Kwota podatku obliczona dla kontrahenta, dla którego została wystawiona faktura za zakup 24 sztuk napoju o pojemności 200 ml i zawierającego substancję słodzącą, taurynę oraz 20 g cukru na 100 ml wynosi 5,76 zł, ponieważ 4,8 [ $(0,50 zł + 0,10 zł) + (15 \times 0,05)$ ] = 6,48, a maksymalna wysokość opłaty może wynosić 1,20 zł w przeliczeniu na 11 napoju, tzn.4,8 × 1,20 zł.

# • Wartość podatku, gdy zawartość cukrów wynosi powyżej 5 g w 100 ml napoju i udział masowy soku owocowego wynosi nie mniej niż 20% składu surowcowego.

Wartość podatku jest obliczana według wzoru:

*Kwota podatku = liczba litrów × liczba gramów cukru powyżej*  $5g \times 0,05$  *z*ł

Przykładowo: Wartość podatku obliczona dla kontrahenta, dla którego została wystawiona faktura za zakup 56 sztuk napoju o pojemności 300 ml, zawartości 6 g cukrów w 100 ml oraz zawartości 22% soku owocowego wynosi 0,84 zł, ponieważ  $16.8 \times 1g \times 0.05$ .

### 3.4 Generowanie deklaracji CUK-2

Podmioty, na które została nałożona opłata cukrowa zobowiązane są do składania deklaracji CUK-2 dotyczącej opłat od środków spożywczych.

W celu wygenerowania deklaracji CUK-2 należy w menu na bocznej belce rozwinąć **Podatek cukrowy**, a następnie wybrać **Generuj CUK(2)**.

| Firma Kartoteki Zestawienia BI      |  |  |  |  |  |  |  |  |  |
|-------------------------------------|--|--|--|--|--|--|--|--|--|
| > Dokumenty                         |  |  |  |  |  |  |  |  |  |
| > Zamówienia                        |  |  |  |  |  |  |  |  |  |
| ✓ Kartoteki                         |  |  |  |  |  |  |  |  |  |
| Kontrahenci                         |  |  |  |  |  |  |  |  |  |
| Archiwum sprawdzeń                  |  |  |  |  |  |  |  |  |  |
| Towary                              |  |  |  |  |  |  |  |  |  |
| Pracownicy                          |  |  |  |  |  |  |  |  |  |
| Urzędy                              |  |  |  |  |  |  |  |  |  |
| ✓ Podatek cukrowy                   |  |  |  |  |  |  |  |  |  |
| Załaduj CUK(2) z XML                |  |  |  |  |  |  |  |  |  |
| Generuj CUK(2)                      |  |  |  |  |  |  |  |  |  |
| <ul> <li>Contact Manager</li> </ul> |  |  |  |  |  |  |  |  |  |
| Zlecenia                            |  |  |  |  |  |  |  |  |  |
| Ustawienia                          |  |  |  |  |  |  |  |  |  |
| Kokpit Bl                           |  |  |  |  |  |  |  |  |  |
|                                     |  |  |  |  |  |  |  |  |  |

Na ekranie wyświetli się okno **Generuj sprawozdanie CUK**, w którym należy podać rok, miesiąc oraz cel złożenia deklaracji (czy deklaracji jest składania po raz pierwszy za dany okres czy jest to korekta deklaracji). W polu poniżej należy wybrać z listy rozwijanej odpowiedni Urząd Skarbowy. W celu wygenerowania deklaracji należy kliknąć przycisk **Generuj**. Przycisk **Anuluj** powoduje zamknięcie okna.

| Generuj sprawozdanie CUK                                                                   | _ 🗆 × |
|--------------------------------------------------------------------------------------------|-------|
| Rok: 2021 🗘 Miesiąc: 🛛 🕸 🗘 Cel złożenia: Złożenie po raz pierwszy deklaracji za dany okres | ~     |
| Urząd skarbowy: URZĄD SKARBOWY W MYŚLIBORZU                                                | ~     |
| Generuj Anuluj                                                                             |       |
|                                                                                            |       |

Na ekranie zostanie wyświetlony podgląd deklaracji uzupełnionej na podstawie wystawionych w wybranym okresie faktur w systemie Symfonia ERP Handel/Symfonia Handel.

| 💼 Podgląd deklaracji                                                                                                    | - • ×                  |
|----------------------------------------------------------------------------------------------------|------------------------|
| 💾 Zapisz XML                                                                                                    |                        |
| – Nagłówek                                                                                                    |                        |
| Kod systemowy CUK (2) Wersia schemy 1-0E Cel złożenia Korekta deklaracii za d. Data CUK 06.12.2021 08:32:50                     | Rok 2021               |
| Kod urzedu UBZAD SKARBOWY W BOJESŁAWCJ                                                                                          | Miesiac 12             |
|                                                                                                    |                        |
| – Podmiot - osoba nienzyczna                                                                                                    |                        |
| NIP 0000000000 Email demo@symfonia.pl Tel.                                                                                      |                        |
| Pełna nazwa Demo                                                                                                    |                        |
| Deklaracja Analiza                                                                                                    |                        |
| 1. Napoje, o zawartości cukrów w ilości równej lub mniejszej niż 5g w 100 ml napoju lub o zawartości w jakiejkolwiek            | ilości co najmniej 🔜 ^ |
| jednej substancji słodzącej, o ktorych mowa w rozporządzeniu                                                                    |                        |
| P_11 - Liczba miniliu ow<br>P_12 - Wysokość opłaty obliczona według stawki, o której nowa w art. 12fujet, 1 okt 1 ustawy        |                        |
| P_12 - Wysokosi opraty objeczona weuług stawny, o której mowa w art. 12i ust. 1 pkt i ustawy                                    |                        |
| P_19 - Suna opiaty z zasu zezeniem arti izi osti o ustawy                                                                       |                        |
| P 15 - Kwota opłaty no pomniejszeniu                                                                                            |                        |
| 2 Nanoje o zawartości cultrów powyżej 5 g w 100 ml nanoju z wyłaczeniem nanojów wskazanych w wierszach 4 i 5                    |                        |
|                                                                                                    |                        |
| P_16 - Liczba mililitrów                                                                                                    | 4 070 ml               |
| P_17 - Łączna liczba gramów (g) cukrów uwzględniająca liczbę litrów napojów, będąca nadwyżką powyżej 5g cukrów w 100 ml napojów | 315 g                  |
| P_18 - Wysokość opłaty obliczona według stawki, o której mowa w art. 12f ust. 1 pkt 1 ustawy                                    | 2,04 zł                |
| P_19 - Wysokość opłaty obliczona według stawki, o której mowa w art. 12f ust. 1 pkt 2 ustawy                                    | 1,58 zł                |
| P_20 - Suma opłaty z zastrzeżeniem art. 12f ust. 6 ustawy                                                                       | 3,61 zł                |
| P_21 - Kwota opłaty naliczonej od napojów zwróconych podmiotowi obowiązanemu do zapłaty opłaty                                  | 0,53 zł                |
| P_22 - Kwota opłaty po pomniejszeniu                                                                                            | 3,08 zł                |
| – 3. Napoje z dodatkiem kofeiny lub tauryny                                                                                     |                        |
| P_23 - Liczba mililitrów                                                                                                    | 4 070 ml               |
| P_24 - Wysokość opłaty obliczona według stawki, o której mowa w art. 12f ust. 3 ustawy                                          | 0,41 zł                |
| P_25 - Suma opłaty z zastrzeżeniem art. 12f ust. 6 ustawy                                                                       | 0,41 zł                |
| P_26 - Kwota opłaty naliczonej od napojów zwróconych podmiotowi obowiązanemu do zapłaty opłaty                                  | 0,07 zł                |
| P_27 - Kwota opłaty po pomniejszeniu                                                                                            | 0,34 zł                |
| 4. Napoje, w których udział masowy soku owocowego, warzywnego lub owocowo-warzywnego wynosi nie mniej niż 2                     | 20% składu 🔍 🗸 🗸       |
|                                                                                                    | + 100%                 |
|                                                                                                    |                        |

W nagłówku deklaracji znajduje się cel złożenia deklaracji, data wytworzenia deklaracji CUK-2, rok i miesiąc oraz kod Urzędu Skarbowego, do którego zostanie wysłana deklaracja. Poniżej widoczne są dane podmiotu składającego deklarację – numer NIP, pełna nazwa, adres e-mail oraz numer telefonu.

| – Nagłówek –  |                             |                                      |                              |            |
|---------------|-----------------------------|--------------------------------------|------------------------------|------------|
| Kod systemowy | CUK (2) Wersja schemy 1-0E  | Cel złożenia Korekta deklaracji za d | Data CUK 06.12.2021 08:32:50 | Rok 2021   |
| Kod urzędu    | URZĄD SKARBOWY W BOLESŁAWCU |                                      | Wariant formularza 2         | Miesiąc 12 |
| Podmiot - oso | ba niefizyczna              |                                      |                              |            |
| NIP           | 000000000                   | Email demo@symfonia.pl               | Tel.                         |            |
| Pełna nazwa   | Demo                        |                                      |                              |            |

Poniżej znajdują się dwie zakładki *Deklaracja* oraz *Analiza*. W zakładce *Deklaracja* znajdują się pola z deklaracji CUP-2. Deklaracja ta została podzielona na pięć punktów.

Pozycje zawarte w pkt 1 (11-15) dotyczą napojów, które są objęte wyłącznie opłatą podstawową. W przypadku napojów, w których zawartości cukru przekracza 5g na 100 ml napoju nie należy rozdzielać ich na dwa punkty w CUK-2. Całą opłatę umieszcza się w pkt 2.

Pozycje 16-22 dotyczą napojów, w których został przekroczony limit 5 g cukru na 100 ml.

Punkt 3 (pozycje 23-27) zawiera wyłącznie napoje z zawartością kofeiny lub tauryny. Napoje te mogą zawierać cukier w ilości przekraczającej 5 g na 100 ml lub inne substancje objęte opłatą.

Pozycje 28-33 (pkt 4) ujmują napoje słodzone, których udział soku owocowego, warzywnego lub owocowowarzywnego wynosi nie mniej niż 20% i dodatkowo zawierają powyżej 5 g cukrów w 100 ml napoju.

W punkcie 5 (pozycje 34-39) zawarte są informacje o napojach będących roztworami węglowodanowoelektrolitowymi zawierających powyżej 5g cukrów w 100 ml napoju.

Pola liczba mililitrów wypełniane są sumą ilości mililitrów sprzedanych napojów w ramach danej grupy.

W polach łączna **ilość gramów cukru ponad 5 g** znajduje się suma gramów cukru przekraczająca 5 g w 100 ml napoju.

Pola oznaczone jako **12f ust 6** to korekta sumy opłat uwzględniająca założenie, że opłata nałożona na 1l napoju nie może przekraczać 1,2 zł.

W polach **art 12f ust.1 pkt 1** podana jest suma opłat wyliczona dla napojów, w których opłata liczona jest jako 0,50 zł za zawartośc cukrów w ilości równej lub mniejszej niż 5g w 100 ml napoju lub za zawartość co najmniej jednej substancji słodzącej.

W polach oznaczonych jako **art 12 ust 1 pkt 2** wykazana jest suma opłat za wszystkie mililitry napojów, dla których za każdy gram cukrów powyżej 5g w 100 ml opłata wynosi 0,05.

W polach art.12 f ust. 3 podana jest suma opłat za wszystkie napoje zawierające dodatek kofeiny lub tauryny.

W polach **kwota opłaty naliczonej od napojów zwróconych podmiotowi obowiązanemu do zapłaty opłaty** znajduje się kwota opłaty naliczonej od napojów zwróconych.

W polach **kwota opłaty po pomniejszeniu** znajduje się różnica opłaty należnych i opłat naliczonych od napojów zwróconych.

W podsumowaniu znajduje się ostateczna wartość opłaty cukrowej (**pola 40,41**). W polach **42- 44** użytkownik może uzupełnić pola wpisując imię i nazwisko osoby do kontaktu, jej adres e-mail oraz numer telefonu komórkowego.

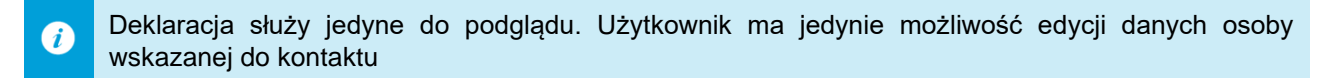

| Deklaracja               | Analiza                                                                                                    |                                                                                               |                    |  |  |
|--------------------------|----------------------------------------------------------------------------------------------------|-----------------------------------------------------------------------------------------------|--------------------|--|--|
| 1. Napoje,<br>jednej sub | 1. Napoje, o zawartości cukrów w ilości równej lub mniejszej niż 5g w 100 ml napoju lub o zawartości w jakiejkolwiek ilości co najmniej<br>jednej substancji słodzacej, o których mowa w rozporzadzeniu |                                                                                               |                    |  |  |
| P_11 - Liczba            | mililitrów                                                                                                    |                                                                                               |                    |  |  |
| P_12 - Wyso              | ość opłaty obliczona w                                                                                                    | edług stawki, o której mowa w art. 12f ust. 1 pkt 1 ustawy                                    |                    |  |  |
| P_13 - Suma              | opłaty z zastrzeżeniem                                                                                                    | art. 12fust. 6 ustawy                                                                         |                    |  |  |
| P_14 - Kwota             | opłaty naliczonej od na                                                                                                    | apojów zwróconych podmiotowi obowiązanemu do zapłaty opłaty                                   |                    |  |  |
| P_15 - Kwota             | opłaty po pomniejszen                                                                                                    | iu                                                                                            |                    |  |  |
| 2. Napoje,               | o zawartości cukrów                                                                                                    | v powyżej 5 g w 100 ml napoju, z wyłączeniem napojów wskazanych w wierszach 4 i 5             |                    |  |  |
| P_16 - Liczba            | mililitrów                                                                                                    |                                                                                               | 4 070 ml           |  |  |
| P_17 - Łączn             | a liczba gramów (g) cuki                                                                                                    | rów uwzględniająca liczbę litrów napojów, będąca nadwyżką powyżej 5g cukrów w 100 ml napojów  | 315 g              |  |  |
| P_18 - Wyso              | ość opłaty obliczona w                                                                                                    | edług stawki, o której mowa w art. 12f ust. 1 pkt 1 ustawy                                    | 2,04 zł            |  |  |
| P_19 - Wyso              | ość opłaty obliczona w                                                                                                    | edług stawki, o której mowa w art. 12f ust. 1 pkt 2 ustawy                                    | 1,58 zł            |  |  |
| P_20 - Suma              | opłaty z zastrzeżeniem                                                                                                    | art. 12fust. 6 ustawy                                                                         | 3,61 zł            |  |  |
| P_21 - Kwota             | opłaty naliczonej od na                                                                                                    | apojów zwróconych podmiotowi obowiązanemu do zapłaty opłaty                                   | 0,53 zł            |  |  |
| P_22 - Kwota             | opłaty po pomniejszen                                                                                                    | iu                                                                                            | 3,08 zł            |  |  |
| – 3. Napoje z            | dodatkiem kofeiny                                                                                                    | lub tauryny                                                                                   |                    |  |  |
| P_23 - Liczba            | mililitrów                                                                                                    |                                                                                               | 4 070 ml           |  |  |
| P_24 - Wyso              | ość opłaty obliczona w                                                                                                    | edług stawki, o której mowa w art. 12f ust. 3 ustawy                                          | 0,41 zł            |  |  |
| P_25 - Suma              | opłaty z zastrzeżeniem                                                                                                    | art. 12fust. 6 ustawy                                                                         | 0,41 zł            |  |  |
| P_26 - Kwota             | opłaty naliczonej od na                                                                                                    | apojów zwróconych podmiotowi obowiązanemu do zapłaty opłaty                                   | 0,07 zł            |  |  |
| P_27 - Kwota             | opłaty po pomniejszen                                                                                                    | iu                                                                                            | 0,34 zł            |  |  |
| 4. Napoje,               | w których udział ma                                                                                                    | isowy soku owocowego, warzywnego lub owocowo-warzywnego wynosi nie mniej niż 2                | 20% składu         |  |  |
| surowcowe                | go, zawierające pov                                                                                                    | wyżej 5 g cukrów w 100 ml napoju                                                              |                    |  |  |
| P_28 - Liczba            | mililitrów                                                                                                    |                                                                                               |                    |  |  |
| P_29 - Łączn             | a liczba gramów (g) cuki                                                                                                    | rów uwzględniająca liczbę litrów napojów, będąca nadwyżką powyżej 5g cukrów w 100 ml napojów  |                    |  |  |
| P_30 - Wysol             | ość opłaty obliczona w                                                                                                    | edług stawki, o której mowa w art. 12f ust. 1 pkt 2 ustawy                                    |                    |  |  |
| P_31 - Suma              | opłaty z zastrzeżeniem                                                                                                    | art. 12f ust. 6 ustawy                                                                        |                    |  |  |
| P_32 - Kwota             | opłaty naliczonej od na                                                                                                    | apojow zwroconych podmiotowi obowiązanemu do zapłaty opłaty                                   |                    |  |  |
| P_33 - Kwota             | opłaty po pomniejszen                                                                                                    |                                                                                               |                    |  |  |
| 5. Napoje,<br>100 ml nar | oędące roztworami v                                                                                                    | węglowodanowo-elektrolitowymi, o których mowa w rozporządzeniu, zawierające pov               | vyżej 5 g cukrów w |  |  |
| P 34 - Liczba            | mililitrów                                                                                                    | 1                                                                                             |                    |  |  |
| P 35 - kaczo             | a liczba gramów (g) guła                                                                                                    | rów uwzoledniająca liczbe litrów napojów, bedącą padwyżka powyżej 5g gukrów w 100 ml papojów. |                    |  |  |
| P 36 - Wysel             | néć opłaty obliczona w                                                                                                    | edłus stawki o której mowa w art. 12 fust. 1 okt 2 ustawy                                     |                    |  |  |
| P_30 - Wyson             | ose opiacy obliczonia w                                                                                                    | and after Curtawy                                                                             |                    |  |  |
| P_37 - Suma              | oplaty z zasu zezeniem                                                                                                    |                                                                                               |                    |  |  |
| P_30 - KW0ta             | opiaty naliczonej od na                                                                                                    |                                                                                               |                    |  |  |
| P_39 - Kwota             | opłaty po pomniejszeni                                                                                                    |                                                                                               |                    |  |  |
| – Podsumow               | anie i dane osoby w                                                                                                    | skazanej do kontaktu                                                                          |                    |  |  |
| P_40 - RAZEI             | 1 (suma kwot z P_15, P                                                                                                    | _22, P_27, P_33 oraz P_39)                                                                    | 3,43 zł            |  |  |
| P_41 - Kwota             | należnej opłaty do zap                                                                                                    | ołaty                                                                                         | 4 zł               |  |  |
| P_42 - Imię i            | nazwisko                                                                                                    |                                                                                               |                    |  |  |
| P_43 - Adres             | e-mail                                                                                                    |                                                                                               |                    |  |  |
| P_44 - Telefo            | n kontaktowy                                                                                                    |                                                                                               |                    |  |  |
| P_ORDZU - U              | zasadnienie przyczyn zł                                                                                                    | łożenia korekty                                                                               |                    |  |  |
|                          |                                                                                                    |                                                                                               |                    |  |  |

W zakładce *Analiza* znajduje się tabela prezentująca informacje o fakturach dokumentujących opłatę cukrową. Kolumny tabeli zawierają kolejno:

- Liczbe porządkową;
- Numer faktury;
- Datę wystawienia faktury;
- NIP dostawcy;

- NIP nabywcy;
- Numery partii towarów jeśli nie są zawarte na fakturze.

| D | Deklaracja Analiza |               |              |              |             |                       |  |
|---|--------------------|---------------|--------------|--------------|-------------|-----------------------|--|
|   | Lp                 | Numer faktury | Data faktura | NIP dostawcy | NIP nabywcy | Numery partii towarów |  |
| ٩ | =                  | RBC           | =            | RBC          | RBC         | RBC                   |  |
| ÷ | 1                  | 16/2021/FVS   | 07.12.2021   |              | 1111111111  | 21-PW/0254;21-PW/0234 |  |
|   | 2                  | 17/2021/FVS   | 07.12.2021   |              | 1111111111  | 21-PW/0202            |  |
|   | 3                  | 1/2021/FKS    | 07.12.2021   |              | 1111111111  |                       |  |

W celu zapisania deklaracji w formacie XML należy kliknąć na przycisk **Zapisz XML** widoczny w lewym górnym rogu okna.

| 🙆 Podgląd dek   | aracji                                                          |                                       |
|-----------------|-----------------------------------------------------------------|---------------------------------------|
| 💾 Zapisz XML    |                                                                 |                                       |
| – Nagłówek –    |                                                                 |                                       |
| Kod systemowy   | CUK (2) Wersja schemy 1-0E Cel złożenia Korekta deklaracji za d | Data CUK 06.12.2021 08:32:50 Rok 2021 |
| Kod urzędu      | URZĄD SKARBOWY W BOLESŁAWCU                                     | Wariant formularza 2 Miesiąc 12       |
| – Podmiot - oso | ba niefizyczna                                                  |                                       |
| NIP             | 000000000 Email demo@symfonia.pl                                | Tel.                                  |
| Pełna nazwa     | Demo                                                            |                                       |
| Deklaracja A    | naliza                                                          |                                       |

Na ekranie wyświetli się pouczenie. W celu zapisania deklaracji należy zaakceptować pouczenie klikając przycisk **Tak**.

| Pytanie |                                                                                                    |
|---------|----------------------------------------------------------------------------------------------------|
| ?       | Czy akceptujesz treść poniższych pouczeń?<br>W przypadku niewpłacenia w obowiązujących terminach kwoty z poz. 31 lub<br>wpłacenia jej w niepełnej wysokości niniejsza informacja stanowi podstawę<br>do wystawienia tytułu wykonawczego, zgodnie z przepisami ustawy z dnia<br>17 czerwca 1966 r.o postępowaniu egzekucyjnym w administracji(Dz.U.z<br>2020 r.poz. 1427, z późn. zm.).<br>Za podanie nieprawdy lub zatajenie prawdy i przez to narażenie podatku na<br>uszczuplenie grozi odpowiedzialność przewidziana w Kodeksie karnym<br>skarbowym. |
|         | Tak Nie                                                                                                    |

Wówczas na ekranie wyświetli się okno, w którym użytkownik ma możliwość wskazania miejsca zapisu pliku oraz zmiany jego nazwy.

| 🔜 Zapisywanie jako                                                                                                    |                                                      | х |
|----------------------------------------------------------------------------------------------------|------------------------------------------------------|---|
| ← → ˘  드 > Ten komputer > Pulpit                                                                                                    | t 🗸 👌 🔎 Przeszukaj: Pulpit                           |   |
| Organizuj 🔻 Nowy folder                                                                                                    |                                                      | ? |
| <ul> <li>Dokumenty</li> <li>Muzyka</li> <li>Obiekty 3D</li> <li>Obrazy</li> <li>Pobrane</li> <li>Pulpit</li> <li>Wideo</li> <li>Dysk lokalny (C:)</li> <li>Sieć</li> </ul> | Żadne elementy nie pasują do kryteriów wyszukiwania. |   |
| Nazwa pliku: deklaracja                                                                                                    |                                                      | ~ |
| Zapisz jako typ: Pliki XML (*.xml)                                                                                                    |                                                      | ~ |
| ∧ Ukryj foldery                                                                                                    | Zapisz Anuluj                                        |   |

Po kliknięciu przycisku **Zapisz** plik zostanie zapisany we wskazanej wcześniej lokalizacji. W przypadku, gdy plik zawiera błędy na ekranie wyświetli się komunikat zawierający opisy błędów znajdujących się w deklaracji.

| Informacje                                                                        |               |                    | _ = ×                  |
|-----------------------------------------------------------------------------------|---------------|--------------------|------------------------|
| 🚹 Wyniki walidacji deklaracji                                                     |               |                    |                        |
| U Element 'http://crd.gov.pl/wzor/2021/01/05/10278/:NIP' jest nieprawidłowy. Wart | ość '000000   | 0000' jest nieprav | vidłowa przy uwzględni |
| Element element 'OsobaNiefizyczna' ma nieprawidłowy element podrzędny eleme       | nt 'Telefon'. | Lista oczekiwany   | rch możliwych element  |
| Element 'http://crd.gov.pl/wzor/2021/01/05/10278/:NIPNabywcy' jest nieprawidło    | wy. Wartość   | : '789-789-78-89'  | jest nieprawidłowa prz |
| Element 'http://crd.gov.pl/wzor/2021/01/05/10278/:NIPNabywcy' jest nieprawidło    | wy. Wartość   | : '789-789-78-89'  | jest nieprawidłowa prz |
| Element 'http://crd.gov.pl/wzor/2021/01/05/10278/:NIPNabywcy' jest nieprawidło    | wy. Wartość   | : '789-789-78-89'  | jest nieprawidłowa prz |
|                                                                                   |               |                    |                        |
|                                                                                   |               |                    |                        |
|                                                                                   |               |                    |                        |
|                                                                                   |               |                    |                        |
|                                                                                   |               |                    |                        |
|                                                                                   |               |                    |                        |
|                                                                                   |               | _                  | · · ·                  |
|                                                                                   | •             |                    | • 100%                 |

Po zamknięciu okna plik zostanie zapisany we wskazanej wcześniej lokalizacji.

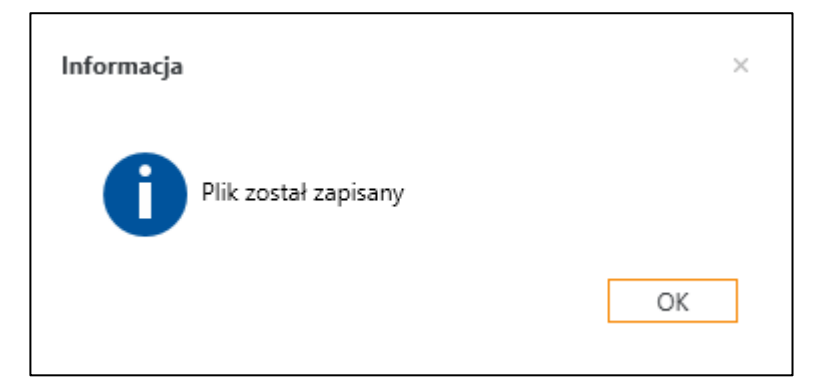

### 3.5 Ładowanie deklaracji CUK-2 z pliku XML

Aby załadować deklarację CUK-2 zapisaną wcześniej w formacie XML należy w menu na bocznej belce rozwinąć **Podatek cukrowy**, a następnie wybrać **Załaduj CUK(2) z XML**.

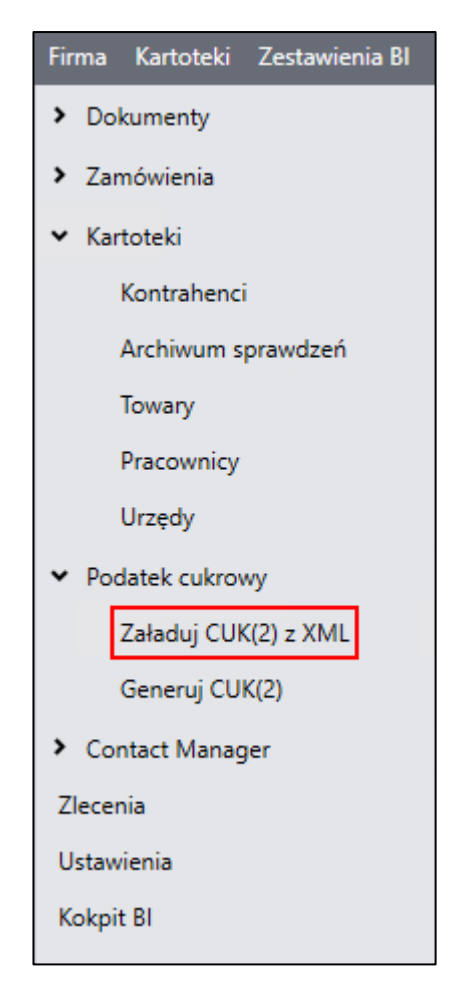

Na ekranie wyświetli się okno, w którym użytkownik ma możliwość wskazania deklaracji zapisanej w pliku XML.

| 🙆 Otwieranie                                                                                                    |                       |   |   |          |                         |       |        | ×     |
|----------------------------------------------------------------------------------------------------|-----------------------|---|---|----------|-------------------------|-------|--------|-------|
|                                                                                                    | n komputer 🔸 Pulpit   | ~ | Ō | 9        | Przeszukaj: P           | ulpit |        |       |
| Organizuj 👻 Nowy fo                                                                                                    | lder                  |   |   |          |                         | •     |        | ?     |
| <ul> <li>Szybki dostęp</li> <li>Ten komputer</li> <li>Dokumenty</li> <li>Muzyka</li> <li>Obiekty 3D</li> <li>Obrazy</li> <li>Pobrane</li> <li>Pulpit</li> <li>Wideo</li> <li>Dysk lokalny (C:)</li> </ul> | CUK_10_2021           |   |   |          |                         |       |        |       |
| SIEC                                                                                                    |                       |   |   |          |                         |       |        |       |
| Nazv                                                                                                    | va pliku: CUK_10_2021 |   | ~ | XML<br>( | Files (*.xml)<br>Otwórz |       | Anuluj | ×<br> |

Po zaznaczeniu wybranego pliku i kliknięciu przycisku **Otwórz** na ekranie zostanie wyświetlony podgląd załadowanej deklaracji CUK-2.

| 🙆 Podgląd deklaracji                                                                                                    |                          |
|----------------------------------------------------------------------------------------------------|--------------------------|
| 💾 Zapisz XML                                                                                                    |                          |
| – Nagłówek                                                                                                    |                          |
| Kod systemowy CUK (2) Wersia schemy 1-0E Cel złożenia Korekta deklaracji za d., Data CUK 07.12.2021 10:17:12                     | Rok 2021                 |
| Kod urzedu URZAD SKARBOWY W GŁOGOWIE Wariant formularza 2                                                                        | Miesiac 12               |
| Podmint - osoba niefizyczna                                                                                                    |                          |
|                                                                                                    |                          |
| NIP 0000000000 Email demo@symfonia.pl Tel.                                                                                       |                          |
| Pełna nazwa Demo                                                                                                    |                          |
| Deklaracja Analiza                                                                                                    |                          |
| 1. Napoje, o zawartości cukrów w ilości równej lub mniejszej niż 5g w 100 ml napoju lub o zawartości w jakiejkolwiek             | ( ilości co najmniej 🔜 🔨 |
| P 11 - Liczba mililitrów                                                                                                    |                          |
| P 12 - Wysokość opłaty obliczona według stawki, o której mowa w art. 12f ust. 1 pkt 1 ustawy                                     |                          |
| P 13 - Suma opłaty z zastrzeżeniem art. 12f ust. 6 ustawy                                                                        |                          |
| P_14 - Kwota opłaty naliczonej od napojów zwróconych podmiotowi obowiązanemu do zapłaty opłaty                                   |                          |
| P_15 - Kwota opłaty po pomniejszeniu                                                                                             |                          |
| – 2. Napoje, o zawartości cukrów powyżej 5 g w 100 ml napoju, z wyłączeniem napojów wskazanych w wierszach 4 i 5                 |                          |
| P. 16 - Liczba mililitrów                                                                                                    | 13 750 ml                |
| P 17 - Łaczna liczba gramów (g) cykrów uwzgledniająca liczbe litrów napojów, bedąca nadwyżka powyżej 5g cykrów w 100 ml napojów. | 825 g                    |
| P 18 - Wysokość opłaty obliczona według stawki, o której mowa w art. 12f ust. 1 pkt 1 ustawy                                     | 6,88 zł                  |
| P_19 - Wysokość opłaty obliczona według stawki, o której mowa w art. 12f ust. 1 pkt 2 ustawy                                     | 4, 12 zł                 |
| P_20 - Suma opłaty z zastrzeżeniem art. 12f ust. 6 ustawy                                                                        | 11,00 zł                 |
| P_21 - Kwota opłaty naliczonej od napojów zwróconych podmiotowi obowiązanemu do zapłaty opłaty                                   | 0,60 zł                  |
| P_22 - Kwota opłaty po pomniejszeniu                                                                                             | 10,40 zł                 |
| – 3. Napoje z dodatkiem kofeiny lub tauryny                                                                                      |                          |
| P 23 - Liczba mililitrów                                                                                                    | 13 750 ml                |
| P 24 - Wysokość opłaty obliczona według stawki, o której mowa w art. 12f ust. 3 ustawy                                           | 1,38 zł                  |
| P_25 - Suma opłaty z zastrzeżeniem art. 12f ust. 6 ustawy                                                                        | 1,38 zł                  |
| P_26 - Kwota opłaty naliczonej od napojów zwróconych podmiotowi obowiązanemu do zapłaty opłaty                                   | 0,08 zł                  |
| P_27 - Kwota opłaty po pomniejszeniu                                                                                             | 1,31 zł                  |
| 4. Napoje, w których udział masowy soku owocowego, warzywnego lub owocowo-warzywnego wynosi nie mniej niż                        | 20% składu 🗸 🗸           |
|                                                                                                    | + 100%                   |
|                                                                                                    |                          |